# service & Support

Connection between OPC Server SINAUT Micro SC and OPC Client WinCC flexible using Ethernet via DCOM

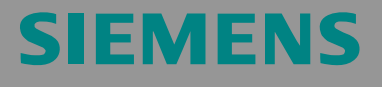

FAQ

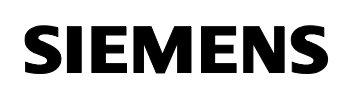

ID-Number: 26312201

### **Table of Contents**

| Table o                                                                                                    | f Contents                                                                                                    | 2                                                                         |
|----------------------------------------------------------------------------------------------------|----------------------------------------------------------------------------------------------------|---------------------------------------------------------------------------|
| <b>1</b><br>1.1<br>1.2<br>1.2.1<br>1.2.2                                                                              | General Information about the OPC DCOM Connection<br>Applications of this FAQ<br>OPC DCOM Connection Possibilities<br>Disconnecting OPC server and OPC client<br>Increasing the maximum number of remote stations                                                                                                    | <b>3</b><br>4<br>4<br>4                                                   |
| 2<br>2.1<br>2.2<br>2.3<br>2.4<br>2.5<br>2.6                                                                           | Test Environment<br>Test Setup<br>SINAUT Micro SC 1, OPC Server<br>SINAUT Micro SC 2, OPC Server<br>WinCC flexible, OPC Client<br>Router/Internet<br>Remote stations RS1 and RS4                                                                                                    | <b>5</b><br>6<br>7<br>7                                                   |
| 3<br>3.1<br>3.2<br>3.3<br>3.3.1<br>3.3.2<br>3.3.3<br>3.4<br>3.4.1<br>3.4.2<br>3.4.3<br>3.5<br>3.5.1<br>3.5.2<br>3.5.2 | Configuration         Configuring the remote stations RS1 and RS3.         Setting up the router and the network environment.         SINAUT Micro SC 1, OPC Server         SINAUT Micro SC         Windows Firewall         DCOM settings         SINAUT Micro SC 2, OPC Server         SINAUT Micro SC 2, OPC Server         SINAUT Micro SC         Windows Firewall         DCOM settings         1         DCOM settings         1         Windows Firewall         1         Windows Firewall         1         DCOM settings         1         Windows Firewall         1         DCOM settings         1         WinCC flexible, OPC Client         1         Windows Firewall         1         DCOM settings         1         DCOM settings         1         DCOM settings         1         DCOM settings         1         DCOM settings | <b>8</b><br>8<br>8<br>9<br>9<br>0<br>0<br>4<br>4<br>5<br>5<br>5<br>6<br>7 |
| <b>4</b>                                                                                                    | Testing the OPC Connection via DCOM                                                                                                    | '<br>!1                                                                   |

ID-Number: 26312201

### **1** General Information about the OPC DCOM Connection

#### 1.1 Applications of this FAQ

This FAQ refers to the Micro Automation Set 21 "Wireless Data Communication based on GPRS" (22537809).

Up to 256 Remote Stations (RS 1 to RS256), each consisting of an S7-200 controller and an MD720-3 GPRS modem, can exchange data among themselves and with a central PC using GPRS and the internet. The SINAUT Micro SC software running on the PC coordinates the communication and provides the data via an OPC interface for them to be visualized.

This FAQ describes how to configure the WinCC flexible OPC client which has access to the OPC variables of SINAUT Micro SC from a separate PC via a DCOM connection.

This FAQ focuses on the OPC server SINAUT Micro SC and the OPC client WinCC flexible. Porting to other servers or clients may require certain modifications to the described settings.

The DCOM settings described here use very low security settings. To tailor DCOM to your own requirements, you have to create user (groups) among other things and assign authorizations. Only trained staff should perform these steps.

The following links provide support in this respect.

| Table 1-1 |  | 1- | ble | Та |
|-----------|--|----|-----|----|
|-----------|--|----|-----|----|

| Document / Page                      | Link                                                      |
|--------------------------------------|-----------------------------------------------------------|
| Using OPC via<br>DCOM,<br>Whitepaper | http://www.opcfoundation.org/DownloadFile.aspx?RI<br>=326 |
| OPCconnect.com                       | http://www.opcconnect.com/                                |

ID-Number: 26312201

#### 1.2 OPC DCOM Connection Possibilities

#### 1.2.1 Disconnecting OPC server and OPC client

The control center in the MAS21 consists of an OPC server SINAUT Micro SC and an OPC client WinCC flexible to be installed on two separated PCs.

• The OPC server SINAUT Micro SC and the OPC client WinCC flexible must therefore not be installed on the same computer.

Figure 1-1

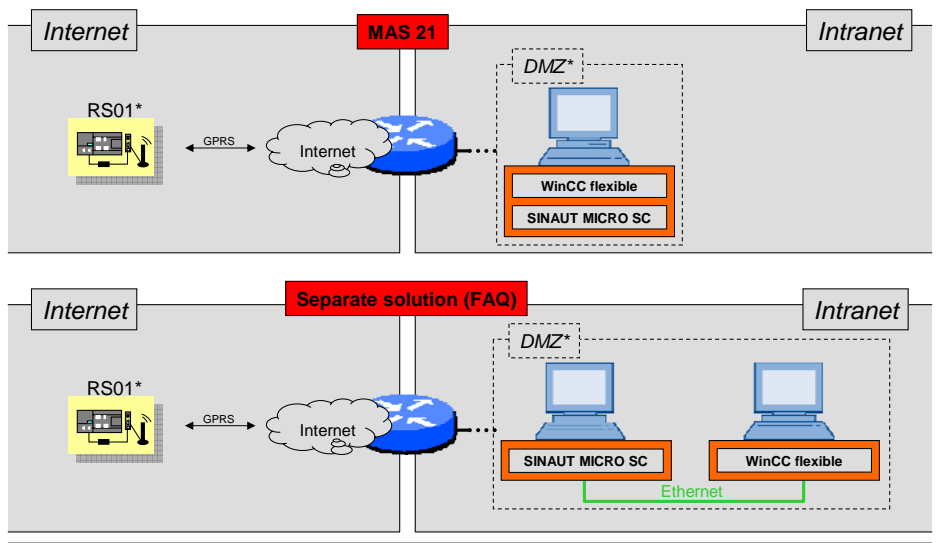

#### RS\* RemoteStation; DMZ\* Demilitarisierte Zone

#### **1.2.2** Increasing the maximum number of remote stations

If an application requires more than 256 remote stations, it is possible to link several PCs each with a SINAU Micro SC using a central HMI PC via Ethernet connection.

• The WinCC flexible OPC client must be able to establish a connection to several SINAUT Micro SC OPC servers.

Figure 1-2

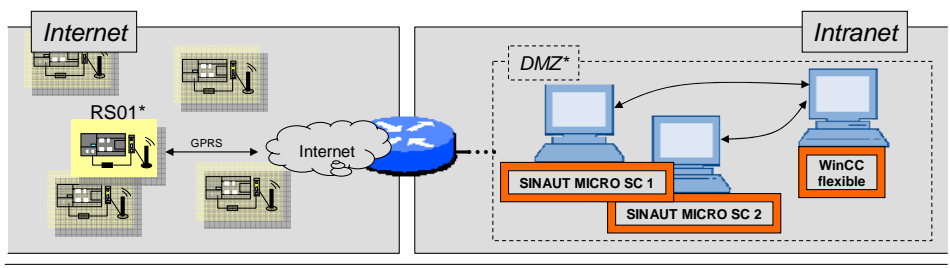

RS\* RemoteStation; DMZ\* Demilitarized Zone

OPC Connection via DCOM

ID-Number: 26312201

### 2 Test Environment

#### 2.1 Test Setup

The following test setup exemplifies all the necessary steps to cover the mentioned requirements (see chapter 1.2.1 and 1.2.2).

Figure 2-1

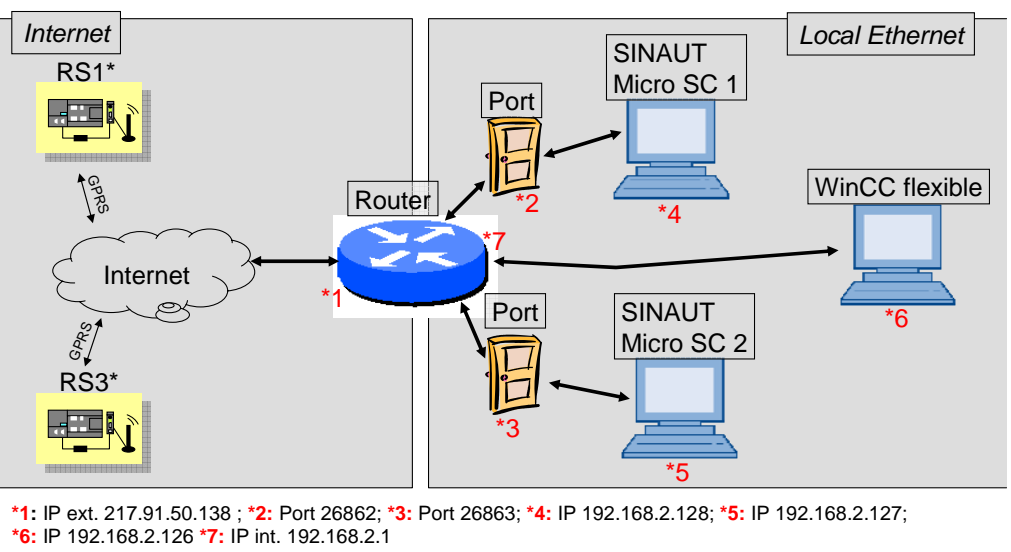

RS\* RemoteStation;

#### Internet:

The remote stations described in the Micro Automation Set 21 are required to test the functionality of the OPC communication via DCOM.

#### Local Ethernet:

All steps described below refer to the component from the section "Local Ethernet". Functional testing of the OPC communication via DCOM without the devices from the section *Internet* is possible with restrictions only.

- RS01 logs on to SINAUT Micro SC station number 1 via port 26862. These stations represent the first "RS pool" of 256 stations.
- RS03 logs on to SINAUT Micro SC station number 2 via port 26863. These stations represent the second "RS pool" of 256 stations.
- The WinCC flexible OPC client station visualizes both the first and the second "RS pool".
- All Ethernet stations are cross-linked in a **private networked without firewall**.
- The OPC server and the OPC client communicate in all cases via the DCOM interface.
- The authentication and identification level of all stations was set to the lowest settings.

OPC Connection via DCOM

ID-Number: 26312201

### 2.2 SINAUT Micro SC 1, OPC Server

The following table describes the hardware platform and the software used for the SINAUT Micro SC OPC server **1**.

Table 2-1

| No. | Name                    | Туре                                                                      |
|-----|-------------------------|---------------------------------------------------------------------------|
| 1.  | Manufacturer            | Fujitsu Siemens Computer                                                  |
| 2.  | Model name              | CELSIUS W340                                                              |
| 3.  | Processor (performance) | P4 (3.2 GHz)                                                              |
| 4.  | RAM                     | 1 GB                                                                      |
| 5.  | Operating system        | Microsoft Windows XP<br>Professional, Version 2002 with<br>Service Pack 2 |
| 6.  | OPC Server              | SINAUT Micro SC, V1.2.0.0                                                 |

#### 2.3 SINAUT Micro SC 2, OPC Server

The following table describes the hardware platform and the software used for the SINAUT Micro SC OPC server **2**.

|--|

| No. | Name                    | Туре                                                                  |
|-----|-------------------------|-----------------------------------------------------------------------|
| 7.  | Manufacturer            | Siemens                                                               |
| 8.  | Model name              | SIMATIC MicroBox PC 420                                               |
| 9.  | Processor (performance) | Mobile Intel Celeron (650 MHz)                                        |
| 10. | RAM                     | 512 MB                                                                |
| 11. | Operating system        | Microsoft Windows XP<br>Embedded, Version 2002 with<br>Service Pack 2 |
| 12. | OPC Server              | SINAUT Micro SC, V1.2.0.0                                             |

ID-Number: 26312201

#### 2.4 WinCC flexible, OPC Client

The following table describes the hardware platform and the software used for the OPC client.

Table 2-3

| No. | Name                    | Туре                                                                      |
|-----|-------------------------|---------------------------------------------------------------------------|
| 1.  | Manufacturer            | Fujitsu Siemens Computer                                                  |
| 2.  | Model name              | CELSIUS W350                                                              |
| 3.  | Processor (performance) | Intel Core 2 CPU (each 1.86<br>GHz)                                       |
| 4.  | RAM                     | 2 GB                                                                      |
| 5.  | Operating system        | Microsoft Windows XP<br>Professional, Version 2002 with<br>Service Pack 2 |
| 6.  | OPC client              | WinCC flexible 2005 with<br>Service Pack 1 and Hotfix 7                   |

#### 2.5 Router/Internet

Any standard router with port forwarding can be used as router. The internet connection must feature a fixed IP address.

#### 2.6 Remote stations RS1 and RS4

The remote stations consist of the following hardware:

Table 2-4

| No. | Name                      | Туре                              |
|-----|---------------------------|-----------------------------------|
| 1.  | Power supply              | LOGO! Power                       |
| 2.  | SIMATIC S7-200 controller | CPU 224 XP                        |
| 3.  | GSM/GPRS modem            | SINAUT MD720-3, FW 1.7.3          |
| 4.  | Antenna                   | Quad band antenna ANT 794-<br>4MR |

ID-Number: 26312201

### 3 Configuration

#### 3.1 Configuring the remote stations RS1 and RS3

Please observe the steps described in the Micro Automation Set 21 for the installation and configuration.

You can use either the program "Inspection Shaft" or "Stormwater Overflow Structure" as STEP7 Micro/WIN project.

While configuring the STEP 7 Micro/WIN data blocks, make sure that port 26862 is used for station RS1 and port 26863 for station RS3.

#### 3.2 Setting up the router and the network environment

Set up the Ethernet connection and the IP addresses of the stations as shown in **Fehler! Verweisquelle konnte nicht gefunden werden.** 

Activate "Port Forwarding" at your router.

The following screenshot shows which ports have to be forwarded to which IP addresses.

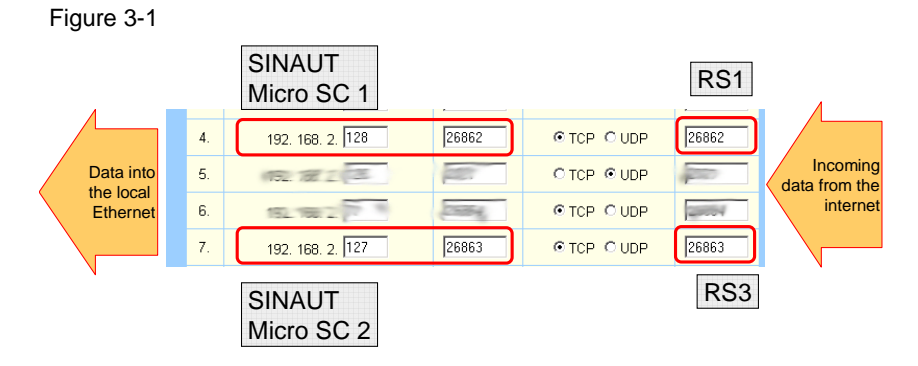

OPC Connection via DCOM

ID-Number: 26312201

### 3.3 SINAUT Micro SC 1, OPC Server

#### 3.3.1 SINAUT Micro SC

Set up the SINAUT Micro SC as follows:

Table 3-1

| No. | Step                                                                                                    | Note / Picture                                                                                                    |
|-----|----------------------------------------------------------------------------------------------------|----------------------------------------------------------------------------------------------------|
| 1.  | Start the configuration tool for<br>SINAUT Micro SC via<br>"Start/Programs/SIMATIC/SINA<br>UT MICRO SC/Configuration".                                                                                                    | SIN configuration<br>Provide the second second |
| 2.  | Set up the port for the incoming<br>GPRS data of the remote<br>stations at "Tools/Options". Use<br>port 26862.                                                                                                    | Settings       X         Language selection       German         © English       GPRS modems         Server port       26862         Qancel                                                                                                    |
| 3.  | Click the "Add" button to create the remote station 1.                                                                                                    |                                                                                                    |
| 4.  | Enter station name, station<br>number, password and<br>comment, and use these<br>settings to configure the STEP 7<br>Micro/WIN project of the remote<br>station 1 in the step from chapter<br>3.1.<br>You will need the station name<br>later on in order to address<br>the variables of the remote<br>station 1.<br>Confirm with "OK". | Properties - <new station="">         Stationname         RS01         Stationnumber         1         GPRS modem         Name         modem1         Password         secret1         PLC status monitoring         © Status monitoring by value updates         © Status monitoring by RealTimeClock synchronization         Interval       15         Minutes         Comment         This is RemoteStation 1</new>                                                                                                    |
| 5.  | Close the configuration tool.                                                                                                    |                                                                                                    |

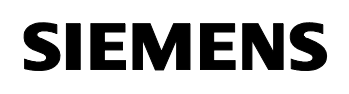

ID-Number: 26312201

#### 3.3.2 Windows Firewall

Disable the Microsoft Windows XP firewall as follows:

Table 3-2

| No. | Step                                                                                                    | Note / Picture                                                                                                    |
|-----|----------------------------------------------------------------------------------------------------|----------------------------------------------------------------------------------------------------|
| 1.  | Open the Configuration menu of<br>the Windows Firewall via<br>"Start/Control Panel/Windows<br>Firewall". | Windows Firewall                                                                                                    |
| 2.  | Disable the firewall in the<br>"General" tab and confirm with<br>"OK".                                   | On (recommended)     This setting blocks all outside sources from connecting to this     computer, with the exception of those selected on the Exceptions tab.     On't allow exceptions     Select this when you connect to public networks in less secure     locations, such as aipports. You will not be notified when Windows     Firewall blocks programs. Selections on the Exceptions tab will be     ignored.     Off (not recommended)     Avoid using this setting. Turning off Windows Firewall may make this     computer more vulnerable to visues and intruders. |

#### 3.3.3 DCOM settings

Make the DCOM settings as follows:

**Note** The steps describe here always refer to the default Windows DCOM settings. You can restore the default settings by removing all existing users and user groups in the places described here. Windows will automatically restore the default settings after the PC has been restarted.

#### Table 3-3

| No. | Step                                                                           | Note / Picture                                                                                                    |
|-----|--------------------------------------------------------------------------------|----------------------------------------------------------------------------------------------------|
| 1.  | Open the "Execute" window via "Start/Execute".                                 |                                                                                                    |
| 2.  | Enter "dcomcnfg" and confirm<br>with "OK" to open the<br>"Component Services". | Run     Image: Constraint of a program, folder, document, or Internet resource, and Windows will open it for you.       Open:     Scontraint       Image: Constraint of the parate memory space       Image: OK     Cancel |

OPC Connection via DCOM

ID-Number: 26312201

| No. | Step                                                                                                    | Note / Picture                                                                                                    |
|-----|----------------------------------------------------------------------------------------------------|----------------------------------------------------------------------------------------------------|
| 3.  | Enter the DCOM settings for<br>your own PC. To do so, go to<br>"Component<br>Services/Computer/My<br>Computer" in the navigation<br>tree. Right-click "My Computer"<br>and select "Properties".                                         | Component Services<br>File Action View Window Help<br>File Action View Window Help<br>File Action View Window Help<br>Console Root<br>Computers<br>Computers<br>Computers<br>Computers<br>File Action View Window Form Here<br>Properties   |
| 4.  | Open the "COM Security" tab.                                                                                                    | General Options Default Properties<br>Default Protocols MSDTC COM Security                                                                                                    |
| 5.  | <ul> <li>Under "Access<br/>Permissions" click the "Edit"<br/>button.</li> <li>Enable the "Remote<br/>Access" checkbox to add<br/>this authorization to the<br/>"ANONYMOUS LOGON"<br/>user group.</li> <li>Confirm with "OK".</li> </ul> | Access Permission         Security Limits         Group or user names:         ANONYMOUS LOGON         Everyone         Add         Bernove         LOGON         LOGON         LOGON         LOGAL Access         Remote Access         OK |
| 6.  | Under "Launch and Activation<br>Permissions" click the "Edit"<br>button.                                                                                                    |                                                                                                    |

OPC Connection via DCOM

ID-Number: 26312201

| No. | Step                                                                                                    | Note / Picture                                                                                                    |
|-----|----------------------------------------------------------------------------------------------------|----------------------------------------------------------------------------------------------------|
| 7.  | <ul> <li>Add the "ANONYMOUS<br/>LOGON" user group.</li> <li>Do so by clicking the "Add"<br/>button in the "Launch<br/>Permission" window.</li> <li>In the "Select Users or<br/>Groups" window now click<br/>the "Advanced" button.</li> <li>Make sure that the name of<br/>your local computer is<br/>entered in the "From this<br/>location" entry field.</li> <li>Click the "Find now" button.</li> <li>Select the "ANONYMOUS<br/>LOGON" user group and<br/>confirm with OK.</li> <li>Click again OK.</li> </ul> | Security Links         Society Links         Single or user name:         Security Links         Security Links         S |
| 8.  | <ul> <li>The user group has been created.</li> <li>Enable the authorizations "Remote Launch" and "Remote Activation" for the "ANONYMOUS LOGON" user group.</li> <li>Confirm with "OK".</li> </ul>                                                                                                    | Launch Permission         Security Limits         Group or user names:         Administrators (AD112290NB\Administrators)         Administrators (AD112290NB\Administrators)         Administrators (AD112290NB\Administrators)         Administrators (AD112290NB\Administrators)         Administrators (AD112290NB\Administrators)         Administrators (AD112290NB\Administrators)         Administrators (AD112290NB\Administrators)         Administrators (AD112290NB\Administrators)         Add         Bemove         LOGON         Add         Bermissions for ANONYMOU         Add         Bermove         LOGON         Add         Bermove         LOGON         Add         Bermove         LOGON         Add         Bermove         Local Launch         Remote Launch         Remote Activation         Remote Activation         OK                                                                                                    |
| 9.  | Click OK to close the<br>Properties of My Computer.                                                                                                    |                                                                                                    |
| 10. | Next set up the access<br>permission especially for the<br>SINAUT Micro SC OPC server.<br>To do so, go to "My Computer"<br>and "DCOM Config" in the<br>navigation tree.                                                                                                    | Component Services                                                                                                    |

#### OPC Connection via DCOM

ID-Number: 26312201

| No. | Step                                                                                                    | Note / Picture                                                                                                    |
|-----|----------------------------------------------------------------------------------------------------|----------------------------------------------------------------------------------------------------|
| 11. | Select the entry "SINAUT<br>MICRO SC OPC Server" and<br>right-click to open the<br>"Properties" menu.                                                                                                    | SINAUT MICRO SC OPC Server SINATOOL MS files type SKA SMS Agent Host                                                                                                    |
| 12. | Open the "Security" tab.                                                                                                    | SINAUT MICRO SC OPC Server Properties<br>General Location Security Indpoints Identity                                                                                                    |
| 13. | Adjust the "Launch and<br>Activation Conditions" by<br>enabling the "Customize"<br>checkbox and clicking the<br>"Edit" button.                                                                                                    | Launch and Activation Permissions     Use Default     Customize     Edit                                                                                                    |
| 14. | <ul> <li>Add the "ANONYMOUS<br/>LOGON" user group.</li> <li>Do so by clicking the "Add"<br/>button in the "Launch<br/>Permission" window.</li> <li>In the "Select Users or<br/>Groups" window now click<br/>the "Advanced" button.</li> <li>Make sure that the name of<br/>your local computer is<br/>entered in the "From this<br/>location" entry field.</li> <li>Click the "Find now" button.</li> <li>Select the "ANONYMOUS<br/>LOGON" user group and<br/>confirm with OK.</li> <li>Click again OK.</li> </ul> | Secary Links<br>Group or user name:<br>Administrators (AD11220NB Administrators)<br>Felicet Uners or Group<br>Secary Links<br>Secary Links or Group<br>Secary Links or Group<br>Secary Links or Groups<br>Secary Links or Groups<br>Secary Links |

V1.0

OPC Connection via DCOM

ID-Number: 26312201

| No. | Step                                                                                                    | Note / Picture                                                                                                    |
|-----|----------------------------------------------------------------------------------------------------|----------------------------------------------------------------------------------------------------|
| 15. | <ul> <li>The user group has been created.</li> <li>Enable the authorizations "Remote Launch" and "Remote Activation" for the "ANONYMOUS LOGON" user group.</li> <li>Confirm with "OK".</li> </ul> | Launch Permission         Security Limits         Group or user names:         Administrators (AD112290NB\Administrators)         Administrators (AD112290NB\Administrators)         Administrators (AD112290NB\Administrators)         Administrators (AD112290NB\Administrators)         Administrators (AD112290NB\Administrators)         Administrators (AD112290NB\Administrators)         Administrators (AD112290NB\Administrators)         Administrators (AD112290NB\Administrators)         Administrators (AD112290NB\Administrators)         Administrators (AD112290NB\Administrators)         Administrators (AD112290NB\Administrators)         Administrators (AD112290NB\Administrators)         Addministrators (AD112290NB\Administrators)         Addministrators (Administrators)         Addministrators (Administrators)         Addministrators (Administrators)         Addministrators (Administrators)         Addministrators (Administrators)         Addministrators (Administrators)         Addministrators (Administrators)         Addministrators (Administrators)         Administrators (Administrators)         Administrators (Administrators)         Administrators (Administrators)         Administrators (Administrators)         Administrators (Administrators) |
| 16. | Confirm all open windows with<br>"OK" and close the<br>"Component Services".                                                                                                    |                                                                                                    |
| 17. | Restart the computer.                                                                                                    |                                                                                                    |

#### 3.4 SINAUT Micro SC 2, OPC Server

#### 3.4.1 SINAUT Micro SC

Set up the SINAUT Micro SC as follows:

Table 3-4

| No. | Step                                                                                                    | Note / Picture                                                                                                    |
|-----|----------------------------------------------------------------------------------------------------|----------------------------------------------------------------------------------------------------|
| 1.  | Start the configuration tool for<br>SINAUT Micro SC via<br>"Start/Programs/SIMATIC/SINA<br>UT MICRO SC/Configuration". | SIN configuration<br>Provide the second second |
| 2.  | Set up the port for the incoming<br>GPRS data of the remote<br>stations at "Tools/Options". Use<br>port 26863.         | Settings       Language selection       C German       C English       GPRS modems       Server port       26863                                                                                                    |
| 3.  | Click the "Add" button to create the remote station 3.                                                                 |                                                                                                    |

OPC Connection via DCOM

ID-Number: 26312201

| No. | Step                                                                                                    | Note / Picture                                                                                                    |
|-----|----------------------------------------------------------------------------------------------------|----------------------------------------------------------------------------------------------------|
| 4.  | Enter station name, station<br>number, password and<br>comment, and use these<br>settings to configure the STEP 7<br>Micro/WIN project of the remote<br>station 3 in the step from chapter<br>3.1.<br>You will need the station name<br>later on in order to address<br>the variables of the remote<br>station 3.<br>Confirm with "OK". | Properties - <new station="">         Stationname         RS03         Stationnumber         3         GPRS modem         Name         Password         secret3         PLC status monitoring         Status monitoring by value updates         Status monitoring by RealTimeClock synchronization         Interval         15         Comment         This is RemoteStation 3</new> |
| 5.  | Close the configuration tool.                                                                                                    |                                                                                                    |

#### 3.4.2 Windows Firewall

Disable the Windows Firewall as described in chapter 3.3.2.

#### 3.4.3 DCOM settings

Edit the DCOM settings as described in chapter 3.3.3.

#### 3.5 WinCC flexible, OPC Client

#### 3.5.1 Windows Firewall

Disable the Windows Firewall as described in chapter 3.3.2.

ID-Number: 26312201

#### 3.5.2 DCOM settings

Table 3-5

| No. | Step                                                                                                    | Note / Picture                                                                                                    |
|-----|----------------------------------------------------------------------------------------------------|----------------------------------------------------------------------------------------------------|
| 1.  | Open the "Execute" window via<br>"Start/Execute".                                                                                                    |                                                                                                    |
| 2.  | Enter "dcomcnfg" and confirm<br>with "OK" to open the<br>"Component Services".                                                                                                    | Run       Image: Constraint of a program, folder, document, or internet resource, and Windows will open it for you.         Open:       Scomerify         Image: Run internet resource program of the program of the program |
| 3.  | Enter the DCOM settings for<br>your own PC. To do so, go to<br>"Component<br>Services/Computer/My<br>Computer" in the navigation tree.<br>Right-click "My Computer" and<br>select "Properties". | Component Services<br>File Action View Window Help<br>File Action View Window Help<br>Console Root<br>Computers<br>Computers<br>Computers<br>Computers<br>Computers<br>Stop MS DTC<br>Event View<br>Services (Lo<br>New Window from Here<br>Properties                                                                                                    |
| 4.  | Open the "Default Properties" tab.                                                                                                    | Default Protocols MSDIC COM Security<br>General Options Default Properties                                                                                                    |
| 5.  | Select "None" in the "Default<br>Authentication Level" pull-down<br>menu and "Anonymous" in the<br>"Default Impersonation Level"<br>pull-down menu.<br>Confirm with "OK".                       | My Computer       Image: Computer         Default Protocols       MSDTC       COM Security         General       Options       Default Properties         Image: Computer       Egable COM Internet Services on this computer         Default Distributed COM on this computer         Default Distributed COM communication Properties         The Authentication Level specifies security at the packet level.         Default Authentication Level:         None         The impersonation level specifies whether applications can determine who is calling them, and whether the application can do operations using the clerk's identity.         Default Impersonation Level:         Anonymous         Security for reference tracking can be provided if authentication is used and that the default impersonation level is not anonymous.         Important Computer         DK       Cancel       Apply                                                                                                    |

OPC Connection via DCOM

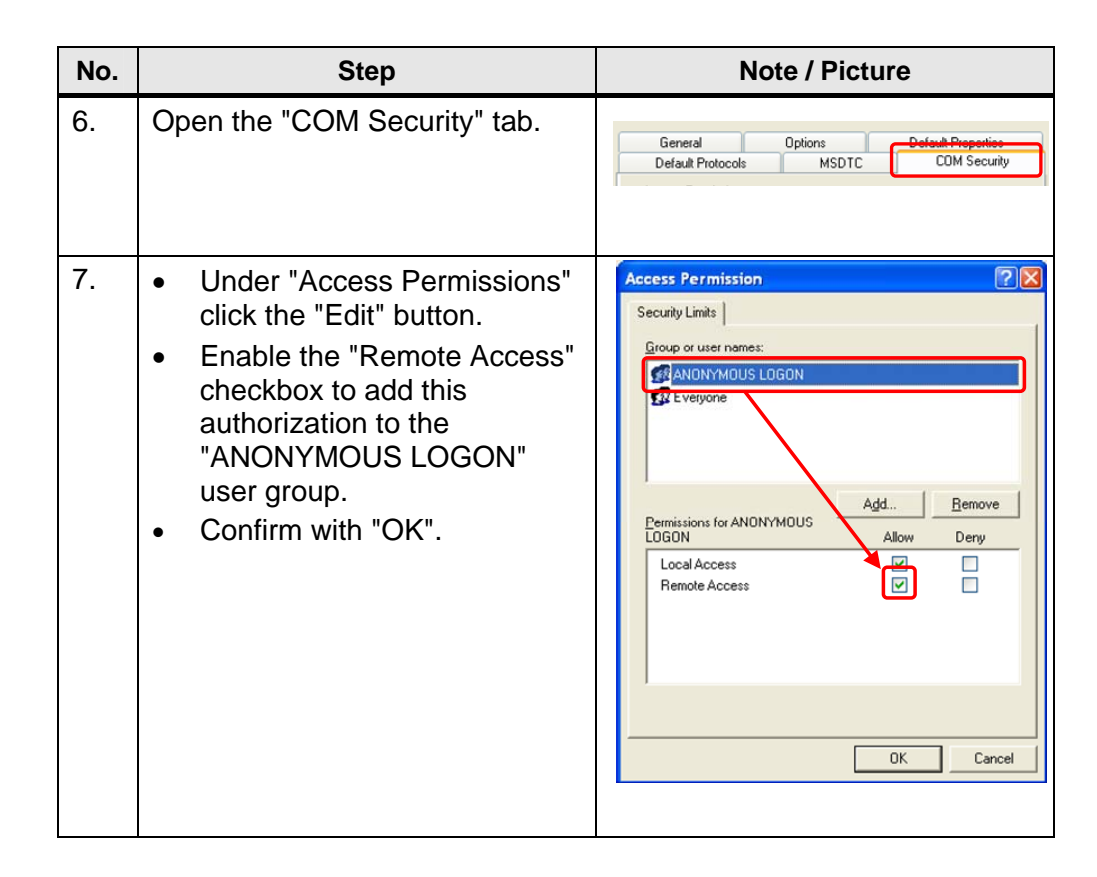

# WARNING After you have made the settings in Table 3-5 no. 5, it is no longer possible to edit network settings. Consequently, the IP addresses must be assigned before that. Please remember to reset this setting after the OPC DCOM test.

#### 3.5.3 Setting up WinCC flexible

Depending on the program used in the remote station, different variables with different address ranges are sent to the central station and visualized in WinCC flexible.

The following description shows an example of addressing the floating point value VD2000 on the WinCC flexible user interface. This address may have to be adapted to the user program in the remote station.

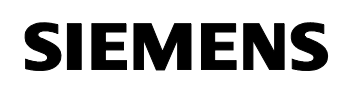

ID-Number: 26312201

| Table 3 | Table 3-6                                                                                            |                                                                                                    |  |  |
|---------|----------------------------------------------------------------------------------------------------|----------------------------------------------------------------------------------------------------|--|--|
| No.     | Step                                                                                                 | Note / Picture                                                                                                    |  |  |
| 1.      | Start WinCC flexible via<br>"Start/Programs/SIMATIC/WinC<br>C flexible 2005/WinCC flexible<br>2005". | WinCC flexible     WinCC flexible Hilfesystem                                                                                                    |  |  |
| 2.      | Create a new WinCC flexible project via "Project/New".                                               | Project Edit y                                                                                                    |  |  |
| 3.      | Go to "Connections" in the navigation tree.                                                          | Screen_1  Communication  Tags  S Connections  Cycles  Alarm Management  Analog Alarms                                                                                        |  |  |
| 4.      | Create a new connection by<br>double-clicking on an empty field<br>of the "Name" column.             | Name         communication driver           Connection_1         SIMATIC 57 300/400           Use this row to create new objects.         2           Double-click         2 |  |  |
| 5.      | Select "OPC" as the communication driver.                                                            | Communication driver                                                                                                    |  |  |
| 6.      | Browse the "Network Environment" to select the SINAUT Micro SC<br>1 OPC Server.<br>Device OPC server |                                                                                                    |  |  |
|         | OPC server name M2MOPC.OPC.1 Remote computer name MAGPRS Computer name OPC server name               | zwerkumgebung<br>Gesamtes Netzwerk<br>VMAGPRS<br>M2MOPC.OPC.1<br>OPC.SimaticHMI.HMRTm<br>VNB14021DD<br>VVSIMATIC                                                             |  |  |

#### OPC Connection via DCOM

ID-Number: 26312201

| No. | Step                                                                                                    | Note / Picture                                                                                                    |
|-----|----------------------------------------------------------------------------------------------------|----------------------------------------------------------------------------------------------------|
| 7.  | Go to "Tags" in the navigation tree.                                                                                                    | Connections                                                                                                    |
| 8.  | Create a new tag by double-<br>clicking on an empty field of the<br>"Name" column.                                                                                                    | Name     Connection     D       Tag_1     Connection_1     SI       Double-click                                               |
| 9.  | Select the connection you have just created for this tag.                                                                                                    | me Connection D<br>ag_1 Connection_1 St                                                                                        |
| 10. | Address the tag VD2000 in the<br>format "real" for the created<br>OPC connection in OPC format.                                                                                                    | Address<br>MSC:[Stationname]DB1,Real2000  1<br>Connection name<br>Group and item<br>Station name from<br>chapter 3.2.1, no. 4. |
| 11. | Go to the "Screen_1" operator image in the navigation tree.                                                                                                    | Screens<br>Add Screen<br>Template<br>Screen_1<br>Communication                                                                 |
| 12. | Create an input/output field with the tag you have just created.                                                                                                    |                                                                                                    |
| 13. | <ul> <li>Repeat steps 3 to 12 for the second connection and the second tag. Please pay attention to:</li> <li>the computer name of the OPC server 2 at step 6</li> <li>the station name of OPC server 2 at step 10. The station name was assigned in chapter 3.3.1, no. 4.</li> </ul> |                                                                                                    |

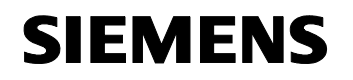

ID-Number: 26312201

**Note** Create an alarm window in the operator screen of WinCC flexible and enable "System" as the alarm class and "Alarm events" as the display type. You will now be informed about the status of the OPC connection.

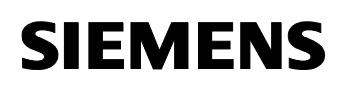

4

ID-Number: 26312201

### Testing the OPC Connection via DCOM

| Table 4-1 |                                                                                                    |                                                                                                   |  |
|-----------|----------------------------------------------------------------------------------------------------|---------------------------------------------------------------------------------------------------|--|
| No.       | Step                                                                                                    | Note / Picture                                                                                    |  |
| 1.        | Start the runtime of WinCC<br>flexible via<br>"Project/Generator/Start<br>Runtime" to test the connection.                                                                                                    | 3                                                                                                 |  |
| 2.        | <i>If the OPC connection via</i><br><i>DCOM works correctly with</i><br><i>the remote station activated</i> ,<br>the input/output field will display<br>the current value from the S7-<br>200 controller (provided that<br>value was sent to the SINAUT<br>Micro SC server). You can<br>assign any new value (allowed<br>for the data type) to the tag. The<br>new value is sent to the remote<br>station via the OPC server.                                                                                 | WinCC<br>flexible<br>OPC/DCOM<br>1,23<br>VD2000<br>SINAUT<br>Micro SC 2<br>VD2000<br>GPRS<br>GPRS |  |
| 3.        | If the OPC connection via<br>DCOM works correctly,<br>without the remote station<br>being activated, the<br>input/output fields will show the<br>pound symbol (#). If step 6 of<br>Table 3-6 can be carried out<br>successfully, you can, however,<br>assume that the OPC DCOM<br>connection is active. Compared<br>to the test from no.2 you can not<br>ensure whether the<br>authorizations for reading and<br>writing the tags on the client side<br>and on the server side have<br>been set sufficiently. | WinCC<br>flexible<br>OPC/DCOM                                                                     |  |
| 4.        | <i>If the OPC connection via</i><br><i>DCOM does not work</i><br><i>correctly,</i> the input/output fields<br>will show the pound symbol (#).<br>The step from Table 3-6 no. 6<br>could not be carried out                                                                                                    | WinCC<br>flexible<br>OPC/DCOM                                                                     |  |